# **PS753 Quick Installation Guide**

www.MyLumens.com

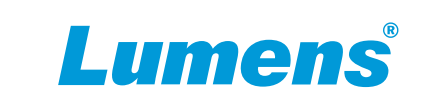

## Important

\* Please activate your warranty at <a href="http://www.MyLumens.com/reg">www.MyLumens.com/reg</a>

\* Please visit our website <u>www.MyLumens.com/support</u> to download latest version of Software, Multilingual User Manual and Quick Start Guide.

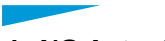

### 1. I/O Interface and Connection

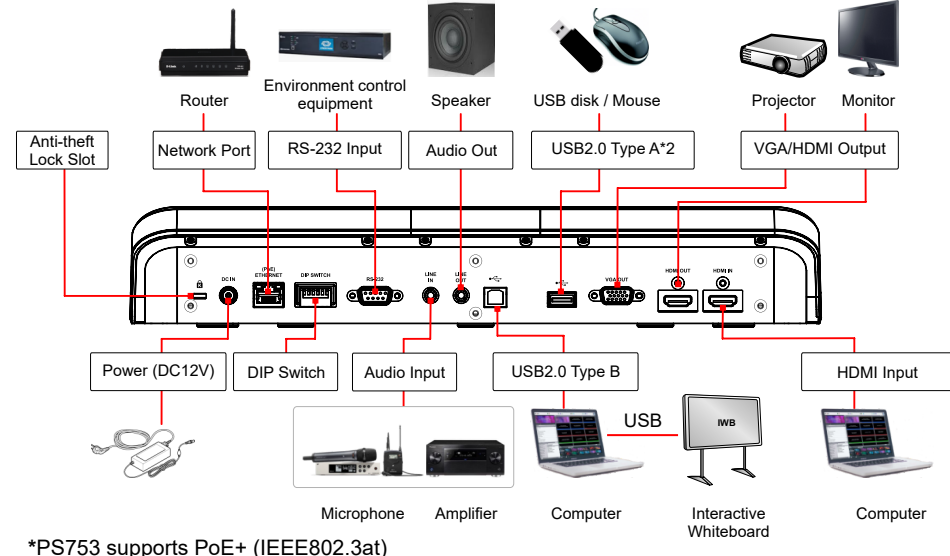

2. DIP SWITCH

#### Off On 1 2 3 4 5 6

| Resolution | 60Hz | 50Hz | Settings    | Function Descriptions                                                                                                    |
|------------|------|------|-------------|----------------------------------------------------------------------------------------------------|
| 1920x1080  |      |      | DIP1 / DIP2 | Output Resolution                                                                                                    |
| 3840x2160  |      |      | DIP 3       | OFF (Normal mode):<br>30 fps, applicable to general scene<br>ON (High-speed mode):<br>60 fps, applicable to support rapidly<br>changing scene<br>*High-speed mode is applicable to 1080P<br>and 720P resolutions |
| 1280x720   |      |      |             |                                                                                                    |
| 1024x768   |      |      | DIP 4       | Power Frequency<br>OFF : 60Hz / ON : 50Hz                                                                                                    |

## 3. Getting Started

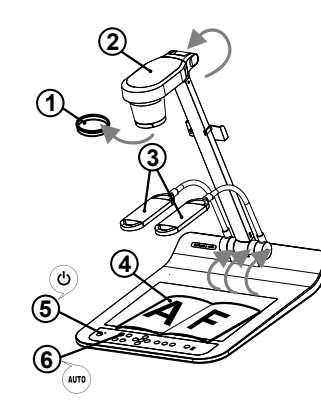

✤ Please confirm the local voltage and frequency, for example the default 60Hz applicable in the US, Taiwan, Japan, etc., and 50Hz in Europe and other areas. Please set up the DIP SWITCH as in figure on the right ↓, please see <u>PS753 User's Manual Attachment 1</u> for the frequency actually used.

(1) Remove the lens cap.

- (2) Pull up the camera and the camera arm. The camera should aim at the center of the presenter.
- 3 Pull up the lamp arm and adjust it to appropriate position.

(4) Place an object to be displayed under the camera.

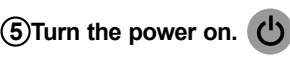

## 6 Press the [ AUTO TUNE ] AUTO button to optimize the image. You are ready to teach / present.

☆ According to your request, you can adjust the camera head slightly to aim at the center of the documents when the anchor of lens was reached.

### 4. View the images

Connect to VGA/HDMI output images.
\* Please refer to description of <u>1. IO Interface and Connection</u>

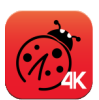

▼Connect to USB, and view the images with Lumens Ladibug software or video software.

When connected to a computer via a USB cable, Ladibug software can be used to view the images and control PS753, and video software can also be used, such as Skype and Zoom.

\*Download Ladibug software from the Lumens website : https://www.Mylumens.com/support

▼Connect to router, and view the images with browser.

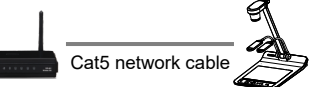

PS753 DHCP is enabled by default. You can use remote control to open **Menu > Setting > Control** to check the IP address. Open the browser, and enter the IP address in the address bar.

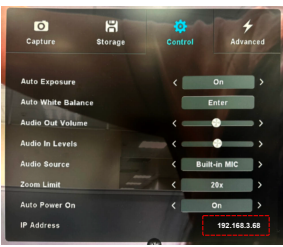

(If it is not connected to a router, the default IP is 192.168.100.100)

☆ (۞ 192.168.3.68

Enter the account and password to view the images and control PS753.

Account : admin Password: 9999

C